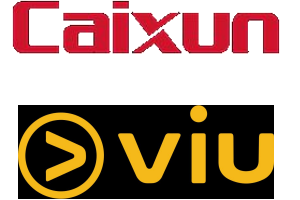

- 1. How to sign up your Viu account?
- 2. How to activate VIU 30 days Premium Subscription Code?
- 3. How to download Viu App on Caixun Android Smart TV?
- 4. How to Pair your VIU account to Caixun Android Smart TV?

1. How to sign up your Viu account?

#### 1. How to sign up your Viu account?

# Caixun

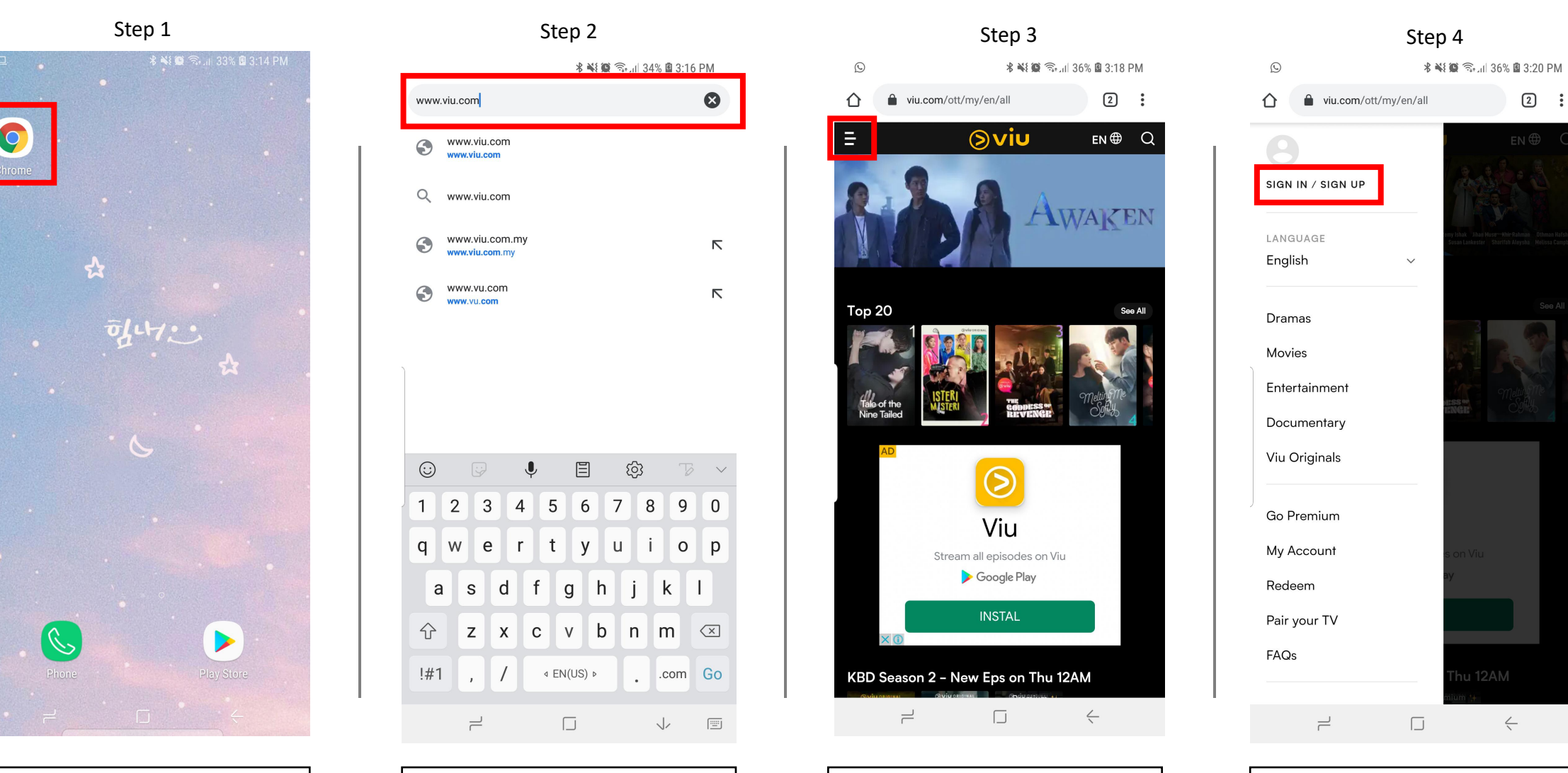

Browse to:

www.viu.com

Go to your mobile browser.

Reach Viu Malaysia homepage.
Tap "Menu" button.

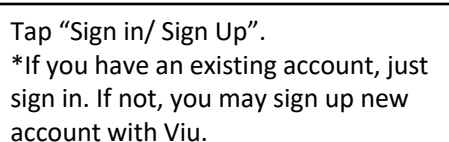

#### 1. How to sign up your Viu account?

# Caixun

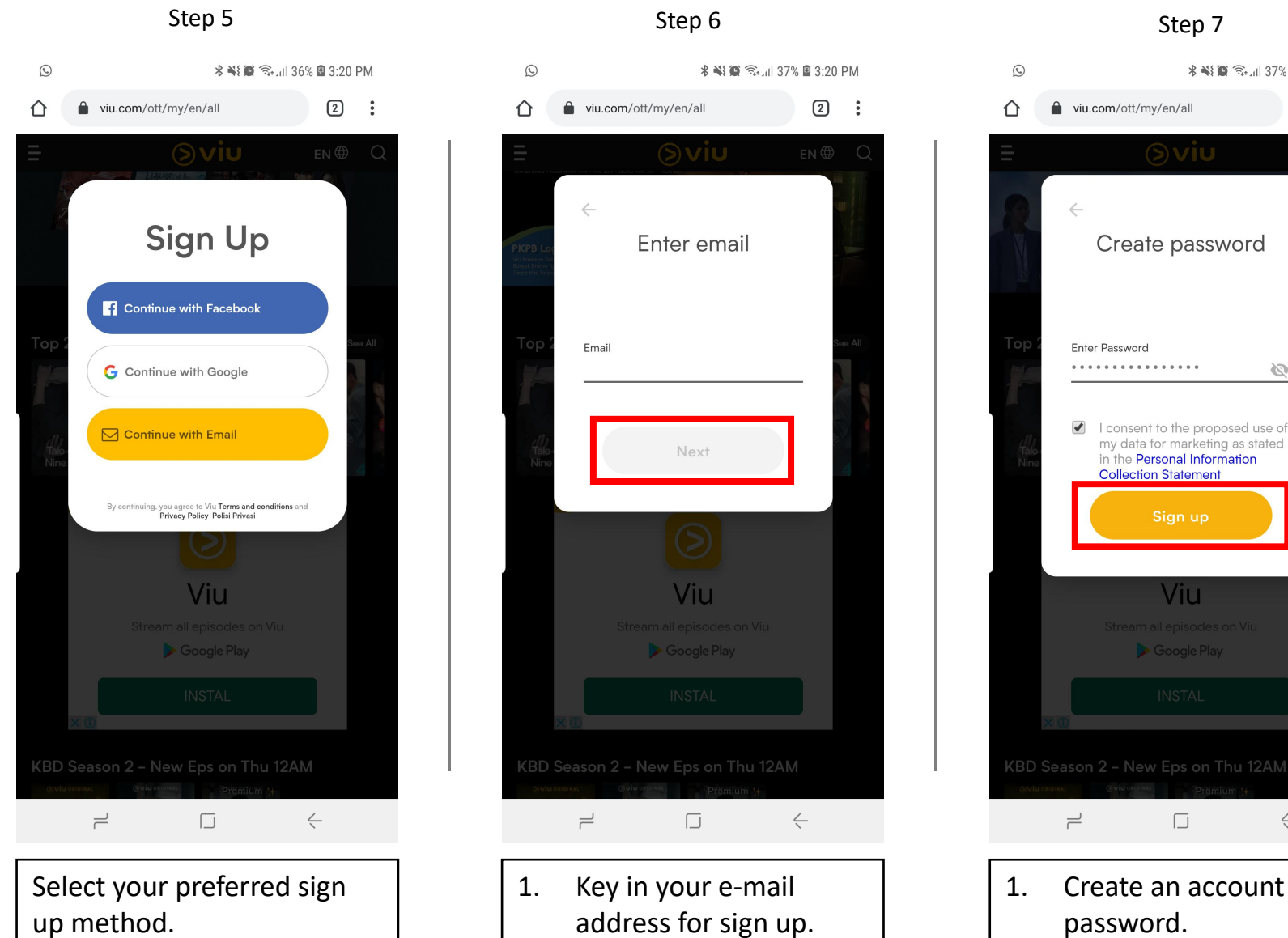

2.

Tap "Next".

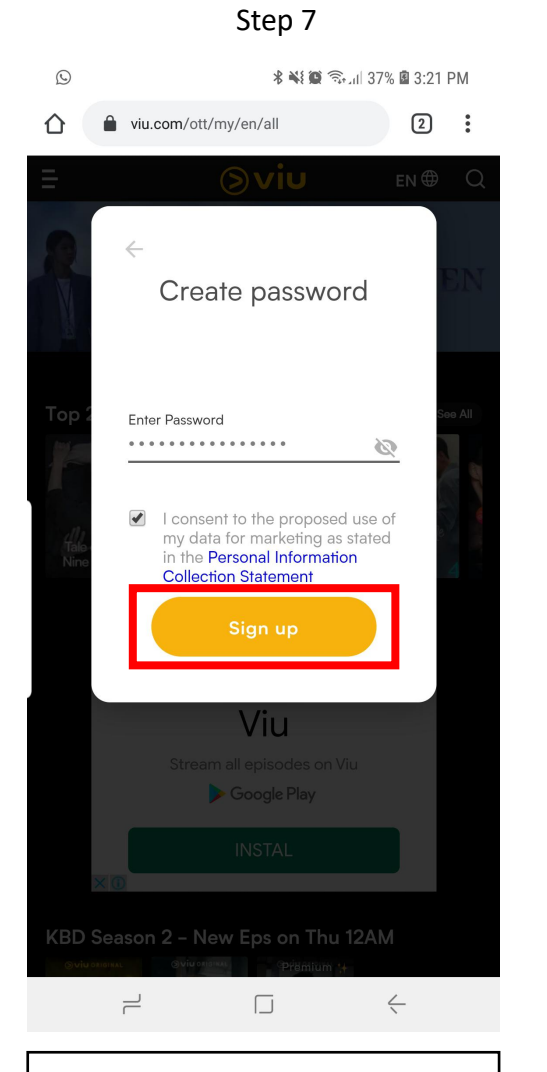

2.

Tap "Sign up"

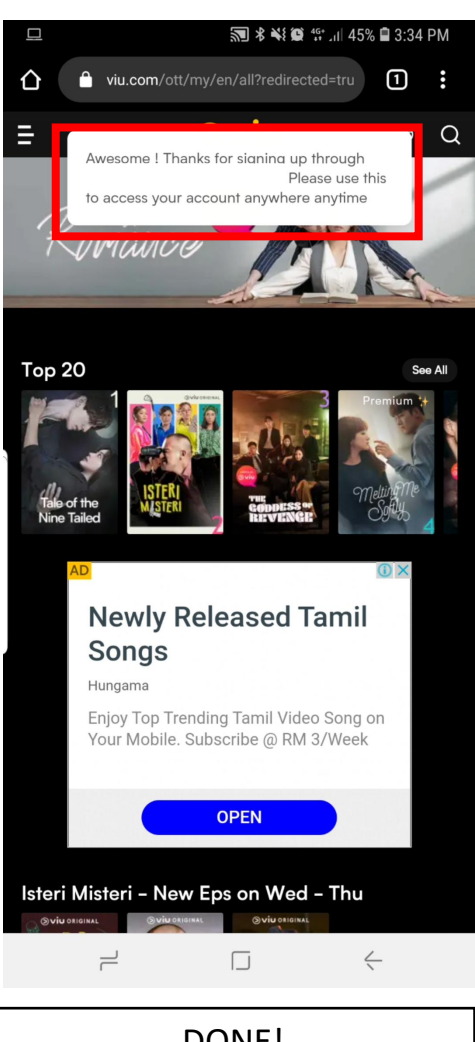

Step 8

DONE! You've successfully sign up Viu account!

#### 2. How to activate VIU 30 days Premium Subscription Code?

Please ensure that you have sign up your Viu Account on your mobile browser. You may follow previous page for steps to activate.

#### 2. How to activate VIU 30 days Premium Subscription Code?

# Caixun

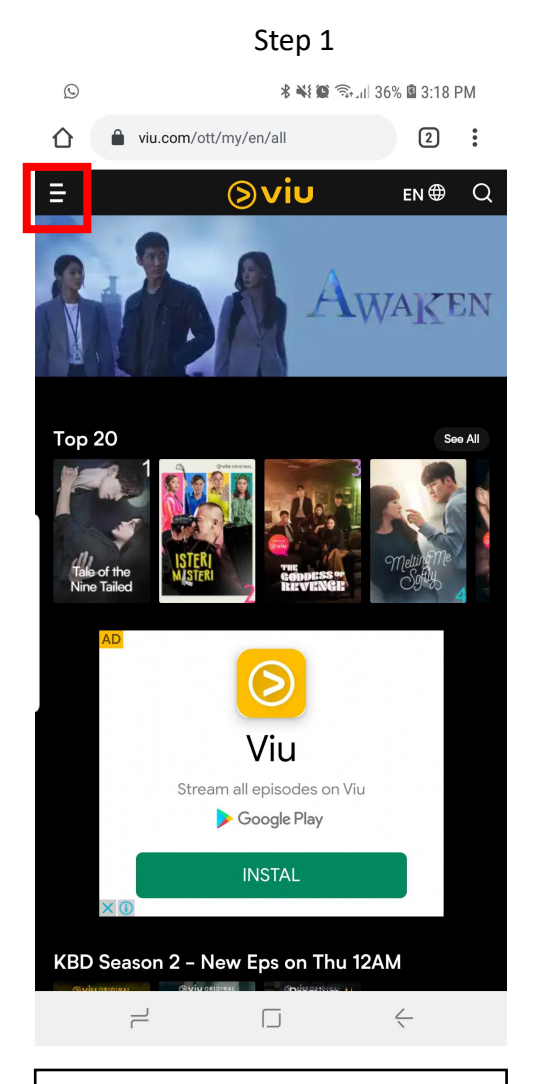

At Viu homepage, tap "Menu" button.

Please ensure that you have sign in your Viu Account on your mobile browser.

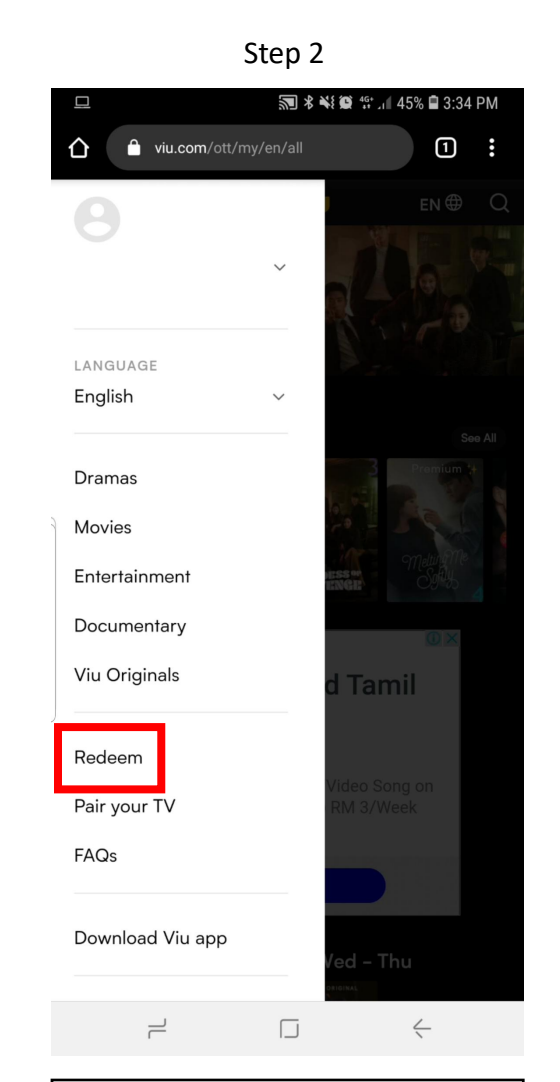

Tap "Redeem".

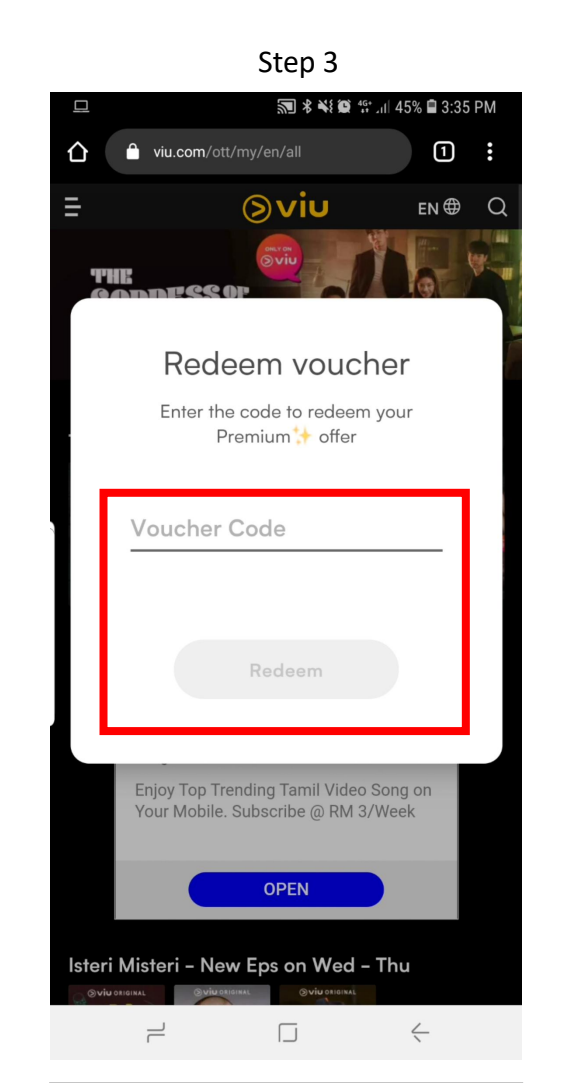

Key in the subscription code you received from Caixun Malaysia.

Then tap "Redeem" button.

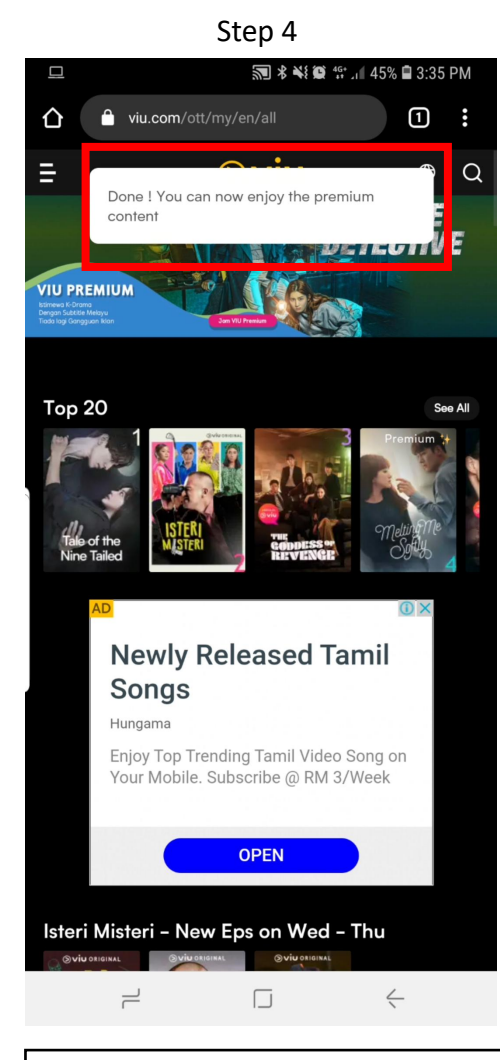

DONE! You can enjoy 30 days free content from us!

3. How to download Viu App on Caixun Android Smart TV?

#### 3. How to download Viu App on Caixun Android Smart TV?

Go to your Caixun Android Smart TV

1

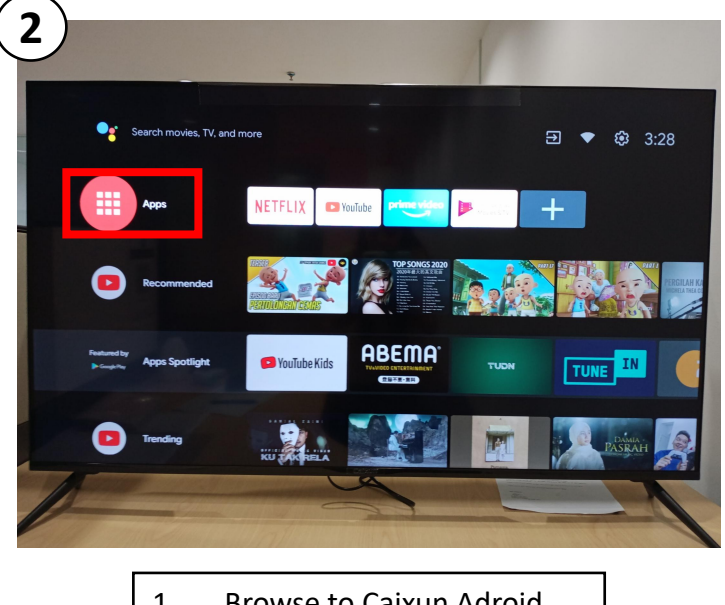

 Browse to Caixun Adroid Smart TV homepage.
Tap "Apps".

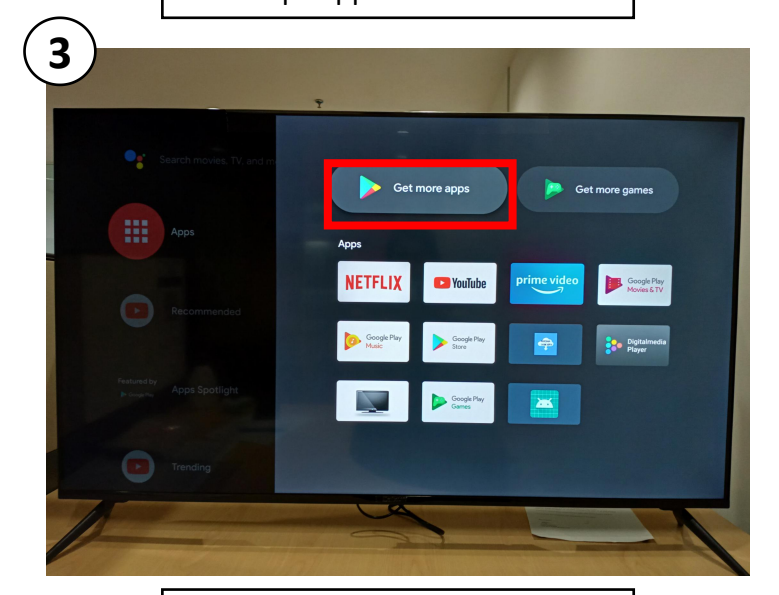

Tap "Get more apps" on Google Play.

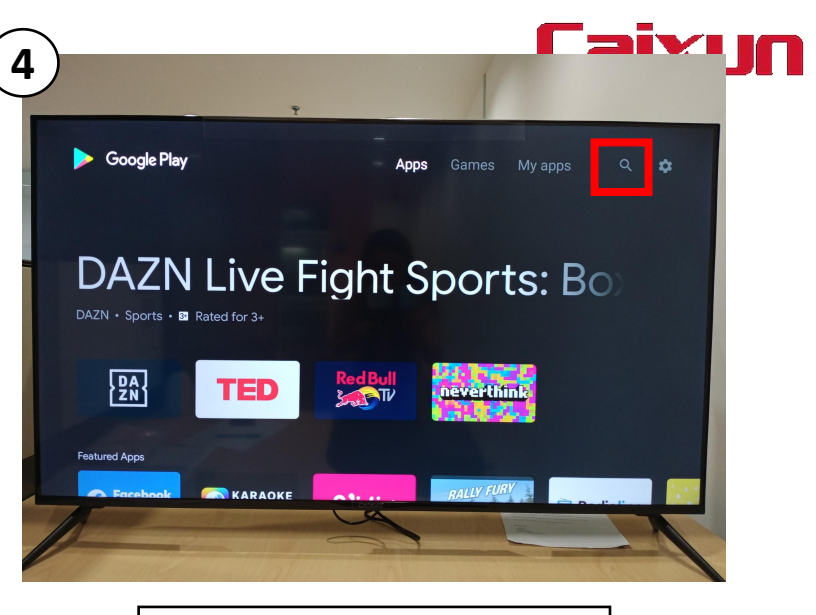

Tap "Search" button.

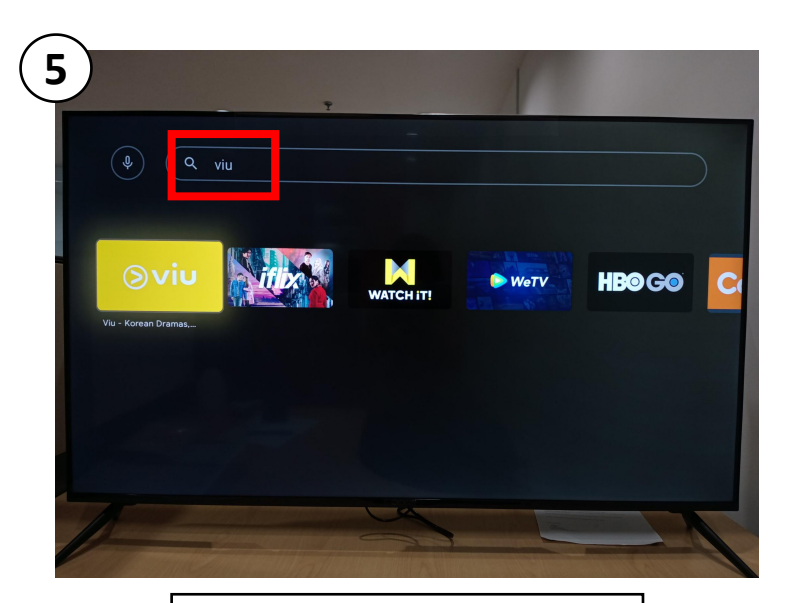

Seach for "Viu".

#### 3. How to download Viu App on Caixun Android Smart TV?

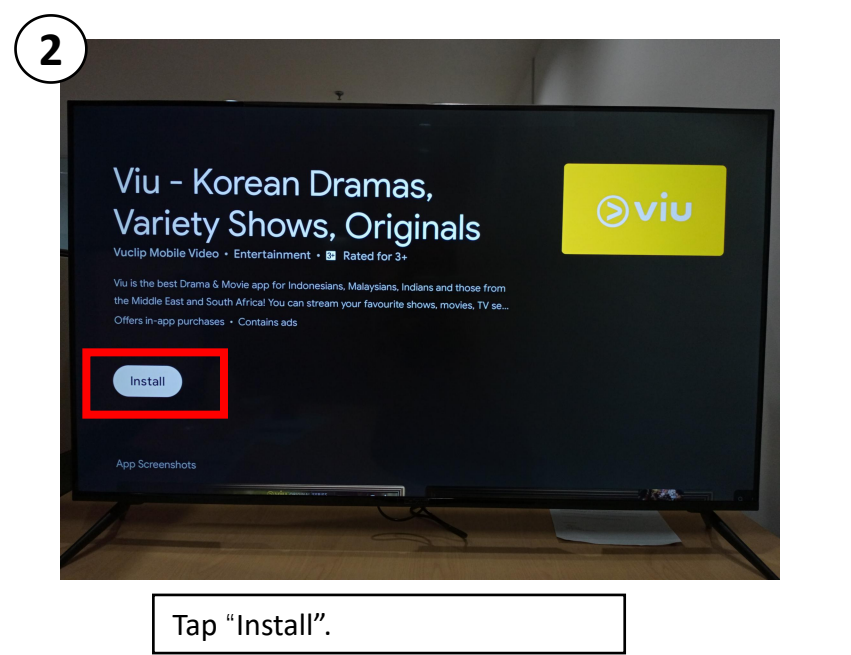

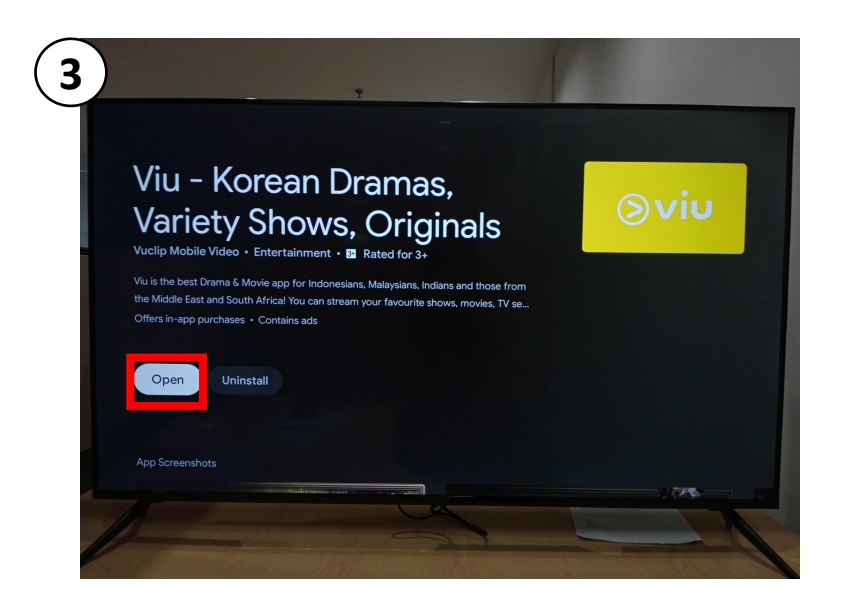

Once loading done, tap "Open".

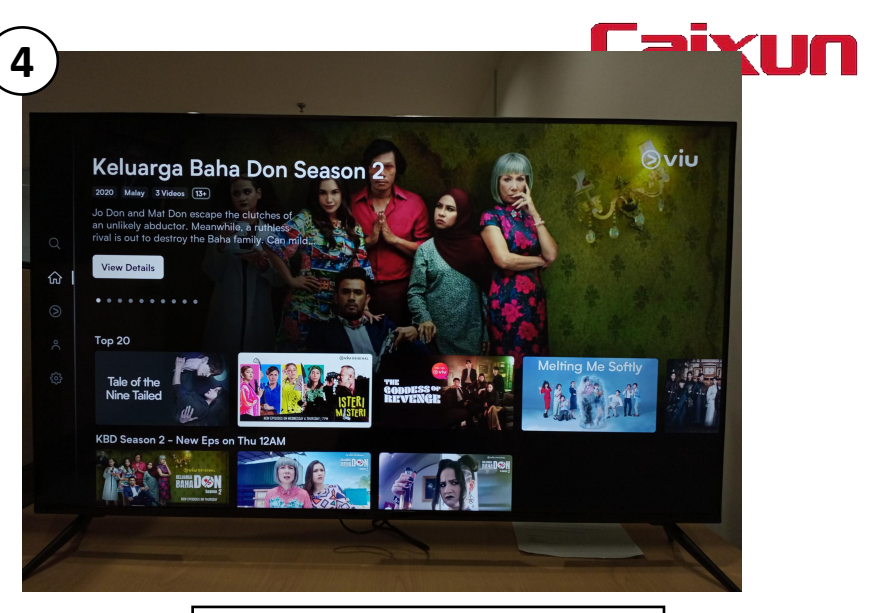

DONE! You can browse Viu on your TV now.

#### 4. How to Pair your VIU account to Caixun Android Smart TV?

Please ensure that you have sign up & activate your Viu Account subscription on your mobile browser. You may follow previous page for steps to activate.

#### 4. How to Pair your VIU account to Caixun Android Smart TV?

Go to your Caixun Android Smart TV,

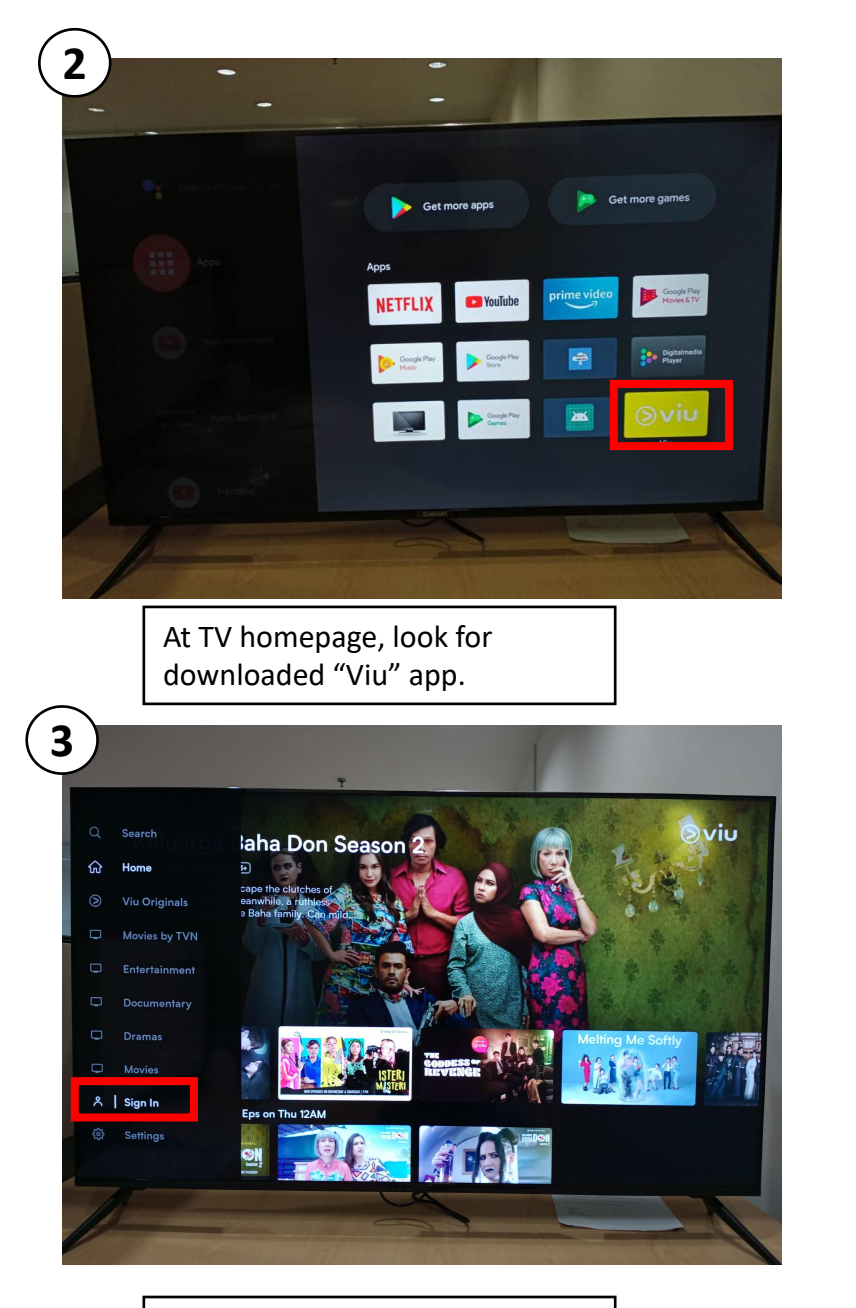

In "Viu" app, go to home and tap "Sign in".

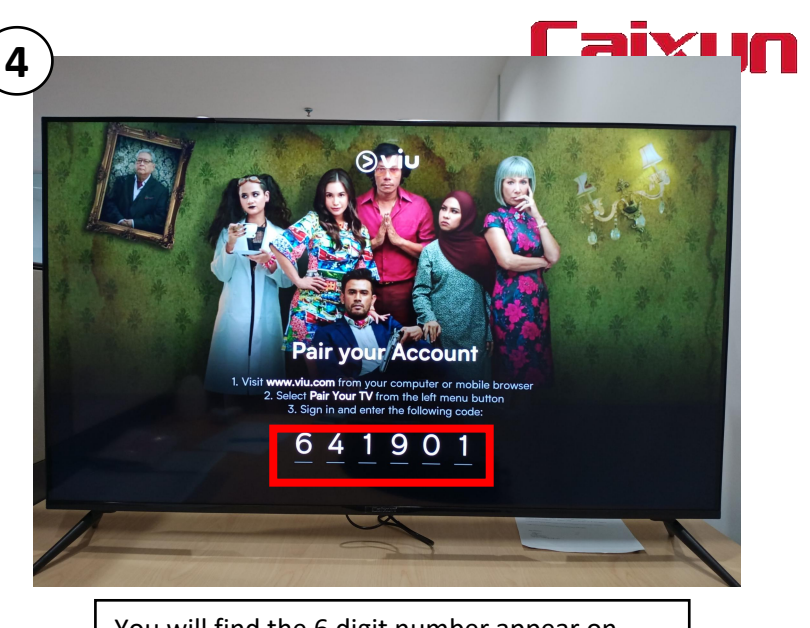

You will find the 6 digit number appear on your TV to pair with your Viu mobile account.

5

Sign in to Viu on your mobile browser.

#### 4. How to Pair your VIU account to Caixun Android Smart TV?

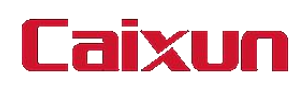

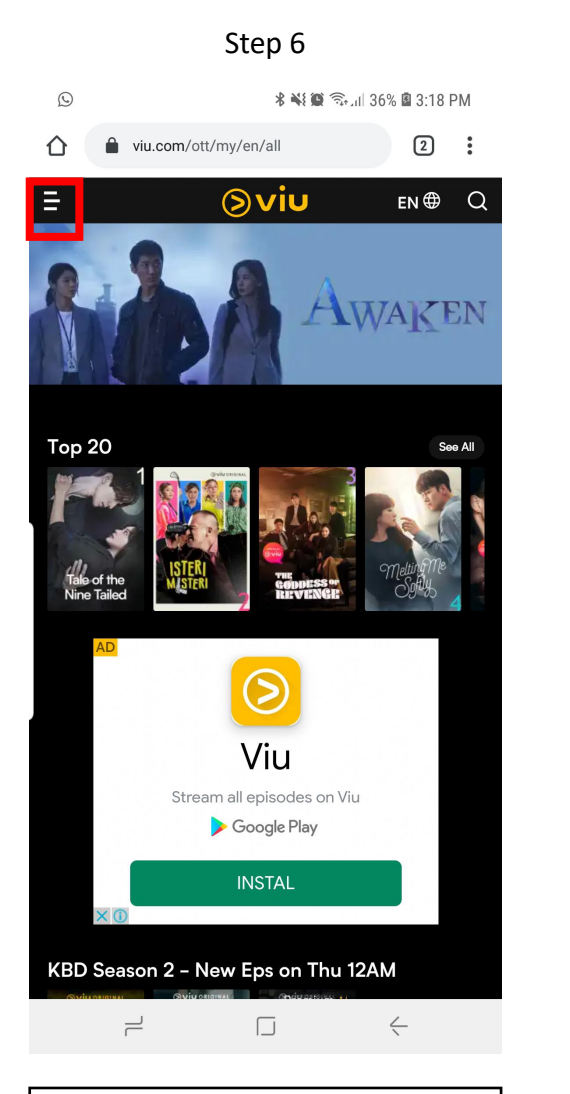

At Viu homepage, tap "Menu" button.

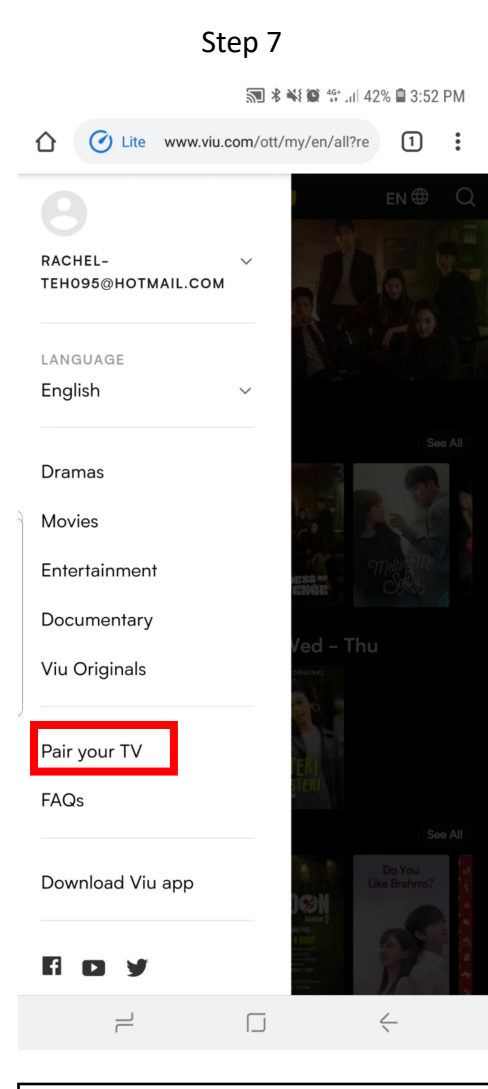

Tap "Pair your TV"

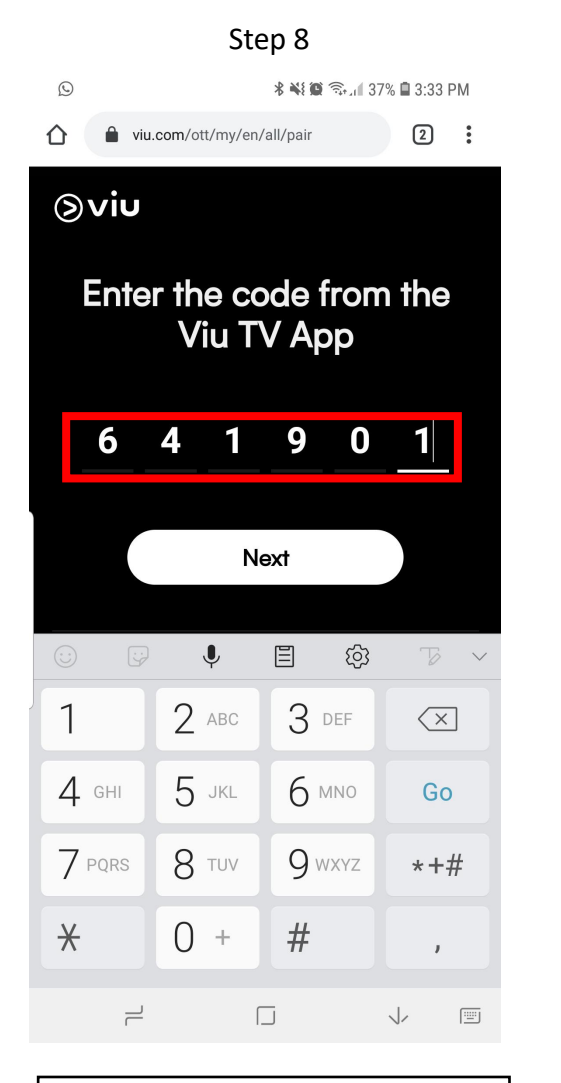

Enter the 6 digit code appear on your TV to your mobile.

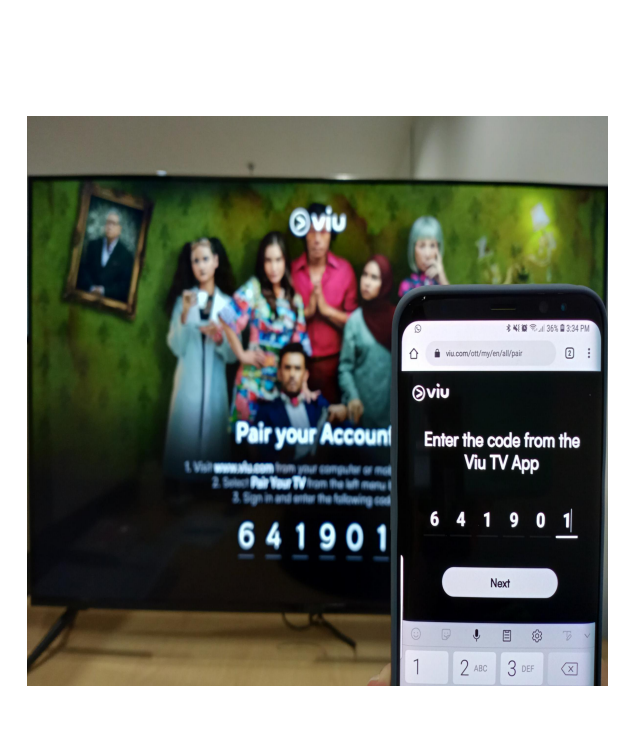

Step 9

As shown above.

#### DONE!

#### You can now enjoy contents from Viu on your Caixun TV.

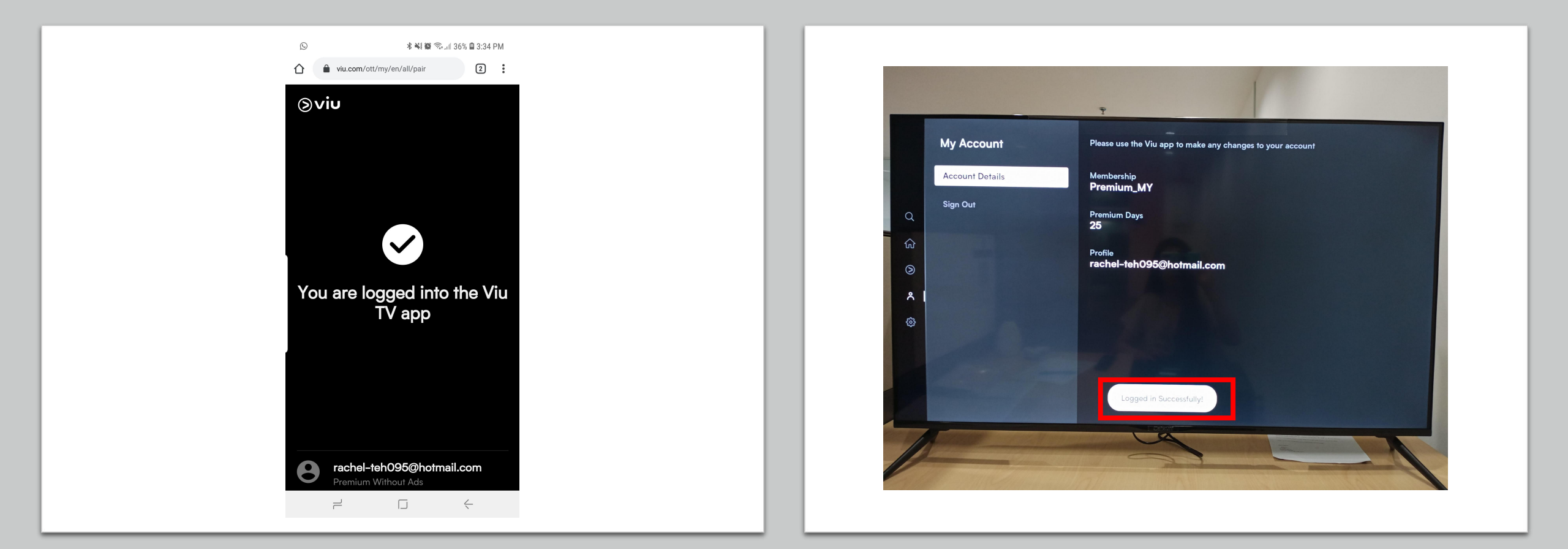

# For further enquiries:

- 1. Customer support team at 03 51150515 for assistance (Monday Friday, 9am 6pm) or;
- 2. Drop an email to myservice@expressluck.com or;
- 3. WhatsApp live chat us at 019 3350515 or;
- 4. Message us on our Official Facebook Page Caixun Malaysia